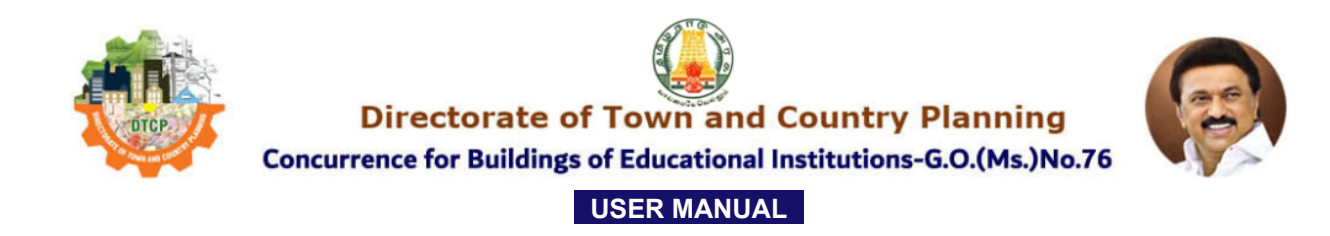

#### **OFFICIAL WEBSITE:**https://tcponline.tn.gov.in/eduins/Login.aspx

## ➤ User Registration

- Click "New Registration", enter your mobile number, and click "Send OTP". When the pop-up confirms OTP is sent, click "Submit" to auto-fetch and verify the OTP. Upon seeing "OTP verified successfully", click OK to proceed.
- Fill in the remaining details, click "Register", then "Submit". A pop-up will confirm "Registration successful"—click OK, and you will be redirected to the Login page.

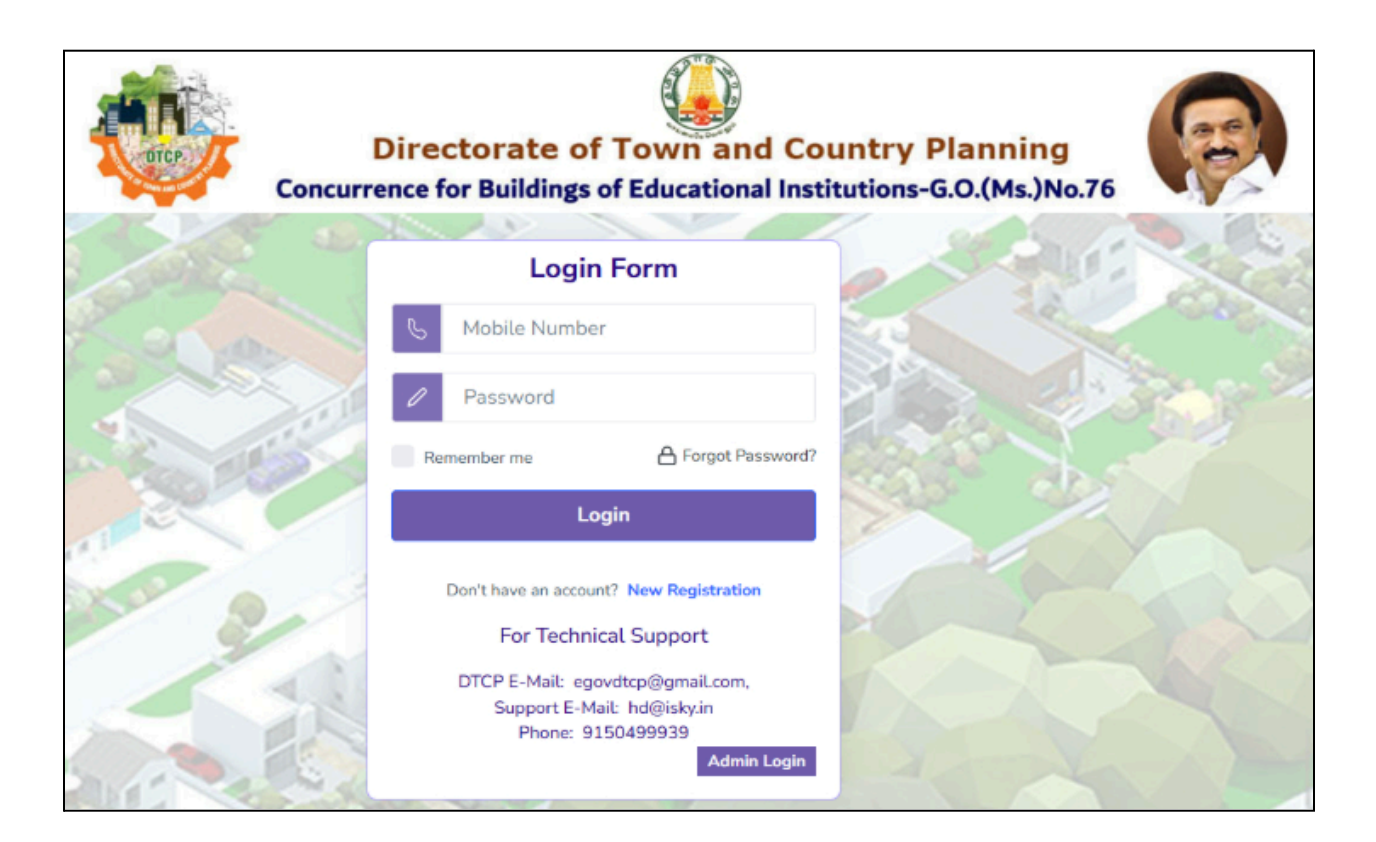

| Concu | Directorate of Tour              | wn and Country Planning<br>Jucational Institutions-G.O.(Ms.)No.76 |
|-------|----------------------------------|-------------------------------------------------------------------|
|       | Regist                           | ration Form                                                       |
|       | Mobile No *                      | Enter OTP                                                         |
|       | Sead OTP                         | Submit                                                            |
|       | Name *                           | Email *                                                           |
|       | Address line1 *                  | Address line?                                                     |
|       | - Child of the c                 |                                                                   |
|       | District *                       | Pincode *                                                         |
|       | SELECT                           |                                                                   |
|       | Create Password *                | Confirm Password *                                                |
|       | Proof of Identity *              | Proof of Identity No *                                            |
|       | SELECT                           |                                                                   |
|       |                                  | Submit                                                            |
|       | Cite                             | k here to Login                                                   |
|       | For Te                           | chnical Support                                                   |
|       | DTCP E-Mail<br>Support I<br>Phon | : egovdtop@gmail.com,<br>8-Mail: hd@isky.in<br>a: 9150499939      |

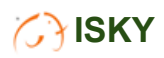

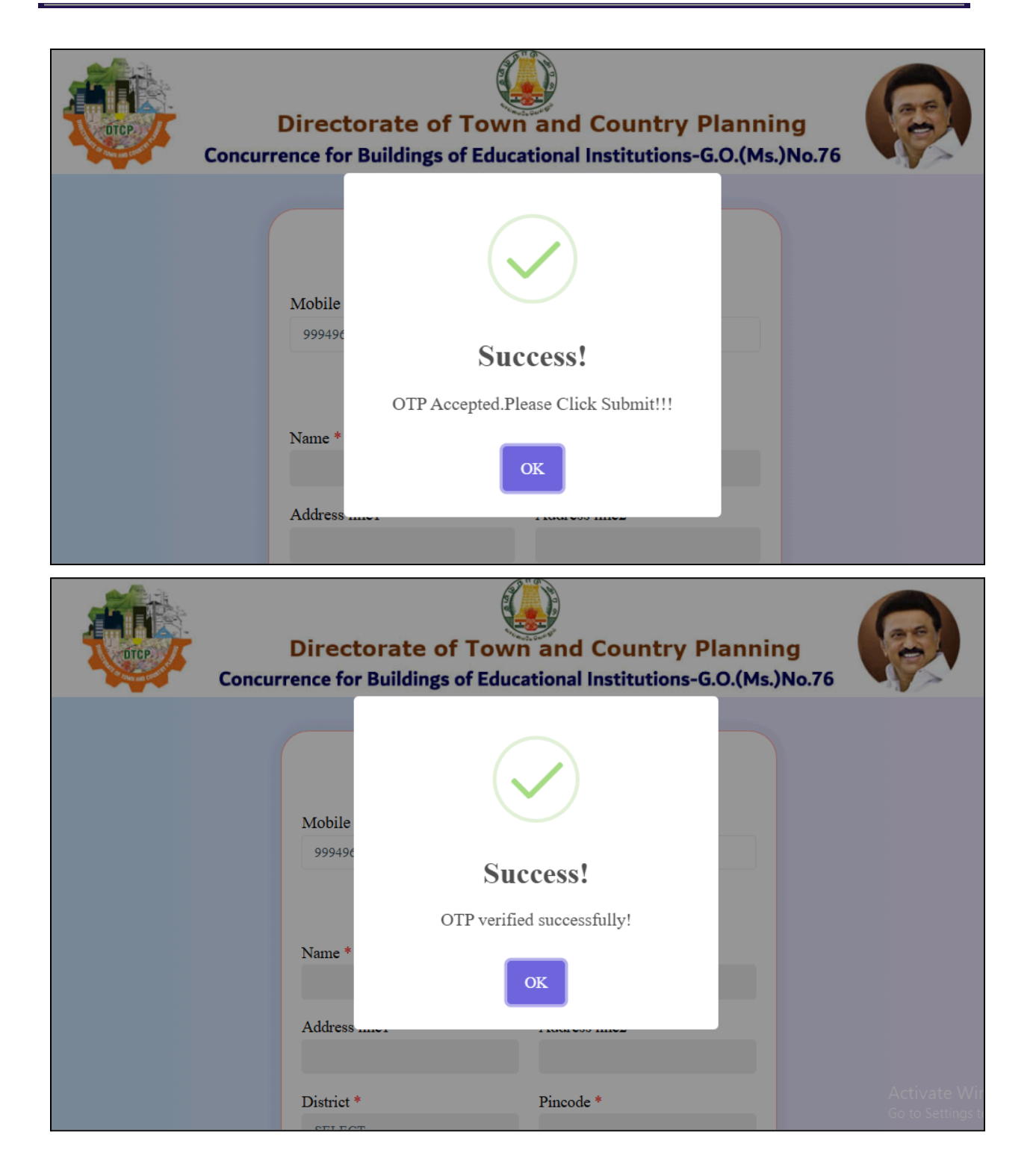

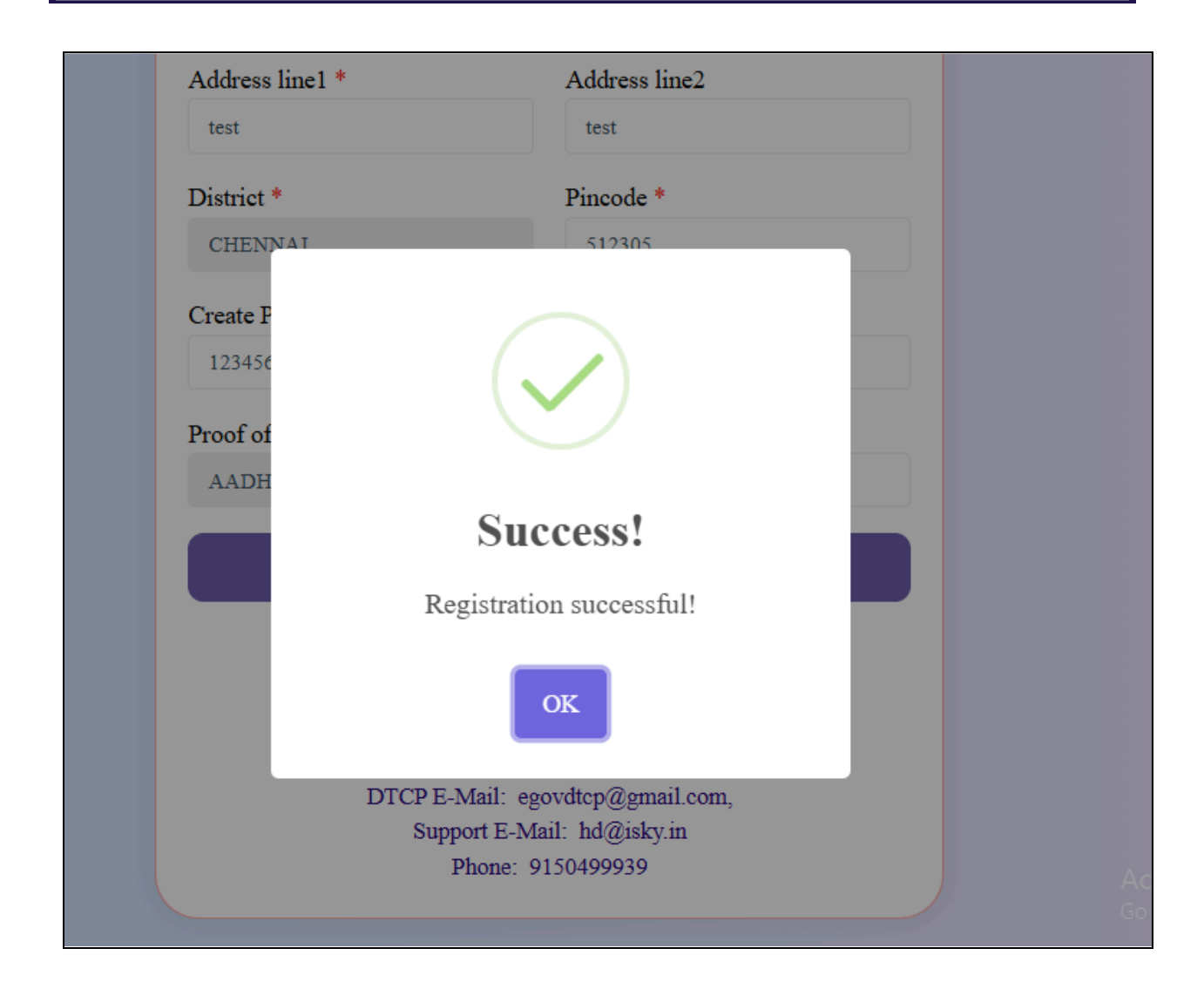

# ≻ <u>Login page</u>

Enter your mobile number and password, then click "Login". Upon successful login, you will be redirected to the Dashboard page.

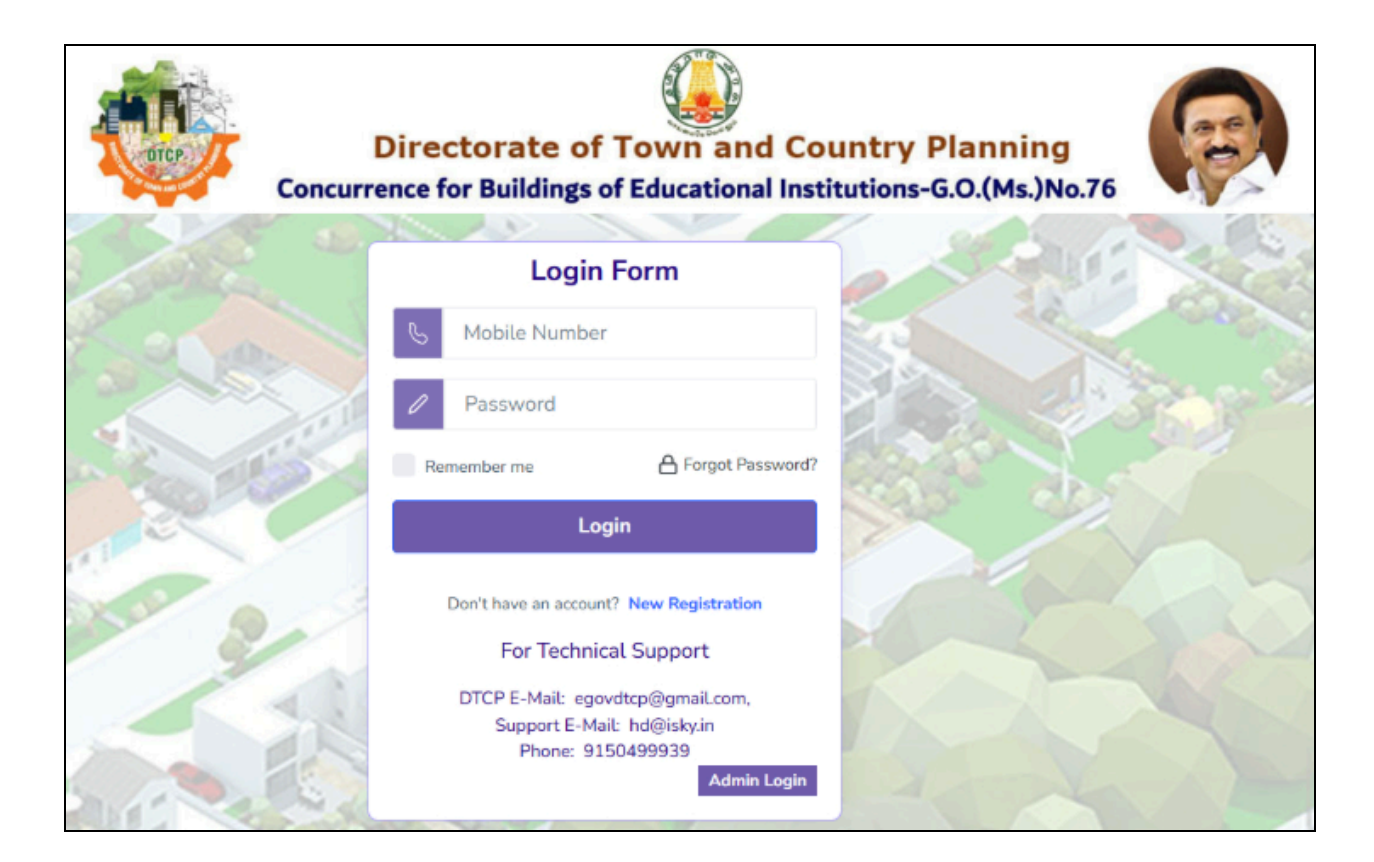

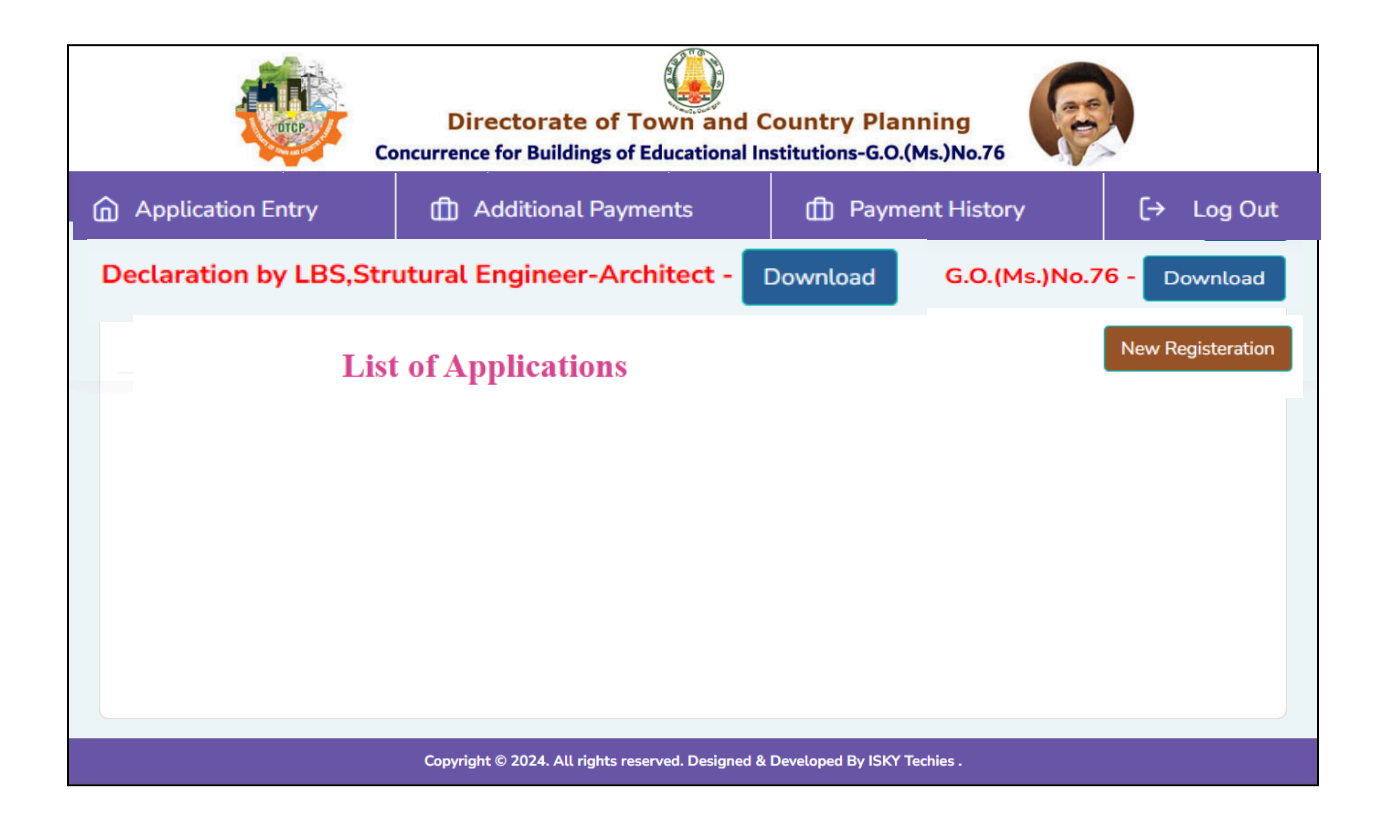

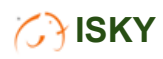

### New Registration/Application Entry

Click on the "New Registration" button or select the "Application Entry" menu to access the application page. Fill in the required details step by step, clicking the "Submit" button after each section. Once the application form is submitted, you will be redirected to the Dashboard, where the applicant's basic information will be displayed. A single user can submit multiple applications.

|                        | Directorate of Town and Concurrence for Buildings of Educational In | Country Planning<br>Institutions-G.O.(Ms.)No.76 |                   |
|------------------------|---------------------------------------------------------------------|-------------------------------------------------|-------------------|
| Application Entry      | Additional Payments                                                 | Dayment History                                 | [→ Log Out        |
| Declaration by LBS,Str | utural Engineer-Architect -                                         | Download G.O.(Ms.)N                             | lo.76 - Download  |
| List                   | t of Applications                                                   |                                                 | New Registeration |
|                        | Copyright © 2024. All rights reserved. Designed 8                   | Developed By ISKY Techies .                     |                   |

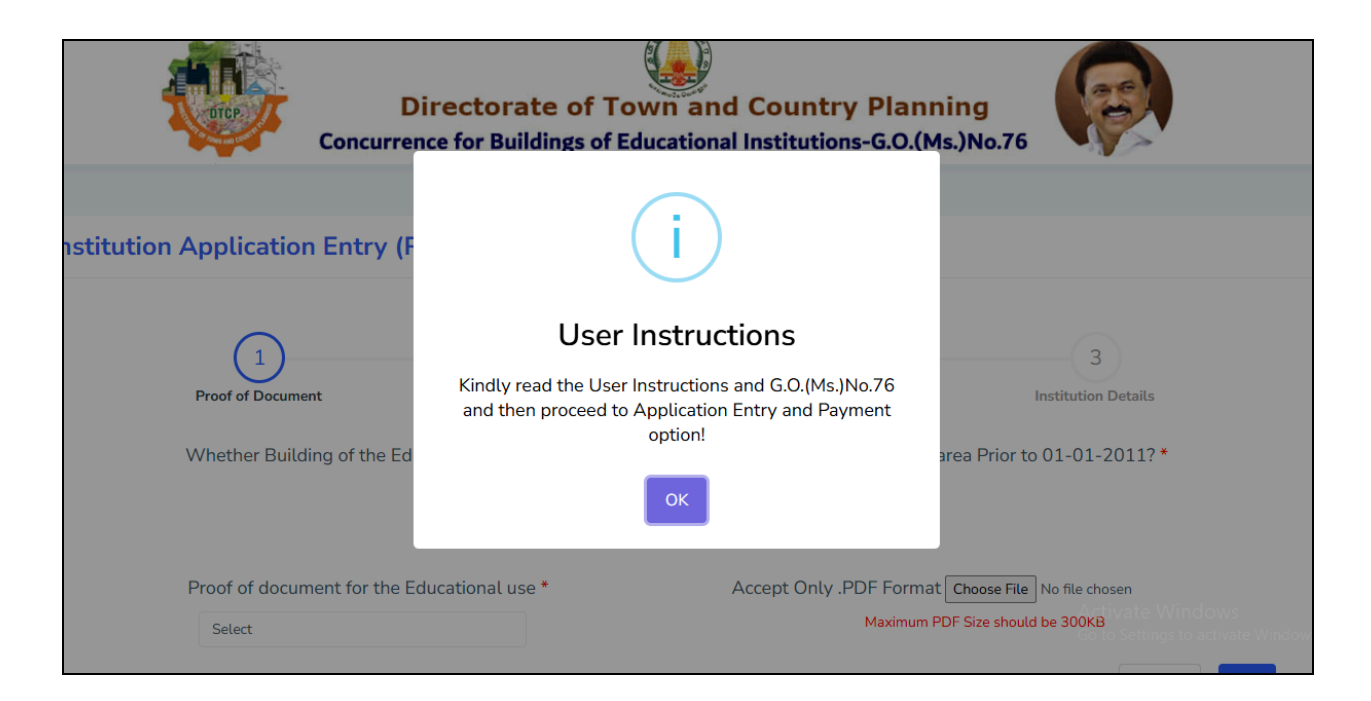

| Directorate of To<br>Concurrence for Buildings of E   | wn and Country Planning<br>ducational Institutions-G.O.(Ms.)No.76                                 |
|-------------------------------------------------------|---------------------------------------------------------------------------------------------------|
| Institution Application Entry (Ref ID: RID10831 )     |                                                                                                   |
| 1<br>Proof of Document Ins                            | - 2 3<br>titution Category Institution Details                                                    |
| Whether Building of the Educational Institutions Cons | tructed and Functioning in Non-Plan area Prior to 01-01-2011? *<br>Yes 🔊 No                       |
| Proof of document for the Educational use *           | Accept Only .PDF Format Choose File No file chosen Maximum PDF Size should be 300KB Previous Next |
|                                                       |                                                                                                   |

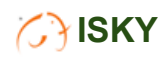

| Dire<br>Concurrence                                                                                                    | ctorate of Town and Country I<br>for Buildings of Educational Institutions-                                                                                         | Planning<br>G.O.(Ms.)No.76                                                                                                    |
|----------------------------------------------------------------------------------------------------|----------------------------------------------------------------------------------------------------|----------------------------------------------------------------------------------------------------|
| Institution Application Entry (Ref I                                                                                             | D: RID10831 )                                                                                                    |                                                                                                    |
| 1<br>Proof of Document                                                                                                    | 2<br>Institution Category                                                                                                    | 3<br>Institution Details                                                                                                    |
| □ Engineering □ Business School/Management □<br>□ Para-Medical College □ Siddha & Homeopathy □<br>□ High/HSC □ CBSE □ Matricular | 〕Polytechnic □ITI □Vocational □Training Institute □I<br>〕Arts & Science □Catering/Hotel Management □Physica<br>ision □Anglo-Indian □Law □Agriculture □veterinary \$ | Medical college Dental College Nursing College<br>al Education Dursery & Primary School<br>Science Multi-Discipline Others<br>Previous Next |
|                                                                                                    |                                                                                                    |                                                                                                    |

| Dire<br>Concurrence               | ectorate of Town and Country Planning<br>for Buildings of Educational Institutions-G.O.(Ms.)No.76 |        |
|-----------------------------------|---------------------------------------------------------------------------------------------------|--------|
| nstitution Application Entry (Ref | <sup>;</sup> ID: RID10831 )                                                                       |        |
| 1<br>Proof of Document            | 2<br>Institution Category Institution Details                                                     |        |
| Name of the Applicant *           | Name of the Institute *                                                                           |        |
| Email Id *                        | Phone Number *                                                                                    |        |
| Door Na/Plot No *                 | Address Line 1 •                                                                                  |        |
| Address Line 2 *                  | Survey No Type *                                                                                  |        |
| District *                        | Taluk *                                                                                           |        |
| Select District                   | Select                                                                                            |        |
| Revenue Village/Town *            | Local Body Type *                                                                                 |        |
| Select                            | Select                                                                                            |        |
| Local Body *                      | Pincode *                                                                                         |        |
|                                   | Previous                                                                                          | Submit |
|                                   |                                                                                                   |        |

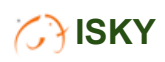

| State State | Directorate of Town and Country Planning<br>Concurrence for Buildings of Educational Institutions-G.O.(Ms.)No.76 |
|----------------------------------------------------------------------------------------------------|----------------------------------------------------------------------------------------------------|
| test                                                                                                    |                                                                                                    |
| District *                                                                                                    |                                                                                                    |
| Ariyalur                                                                                                    |                                                                                                    |
| Revenue Village/Town *                                                                                                    |                                                                                                    |
| A v k colony                                                                                                    | Application Profile Submitted - Enter Land details !                                                             |
| Local Body *                                                                                                    |                                                                                                    |
| test                                                                                                    |                                                                                                    |
|                                                                                                    | Previous Submit                                                                                                  |
|                                                                                                    | Activate Windows                                                                                                 |

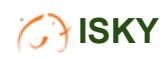

|                   |           | arce                   | Dir<br>Concurrenc          | ector:<br>e for Bu   | ate of Tow<br>ildings of Edu | vn and Co<br>Icational Inst | ountry Plaitutions-G           | lanning<br>.O.(Ms.)No. | 76              |          |            |   |
|-------------------|-----------|------------------------|----------------------------|----------------------|------------------------------|-----------------------------|--------------------------------|------------------------|-----------------|----------|------------|---|
|                   |           |                        |                            | 0                    | wners                        | hip De                      | etails                         |                        |                 |          |            |   |
| Sur               | vey       | Numbe                  | r Details                  |                      |                              |                             |                                |                        |                 |          |            |   |
| S.N               | <b>o.</b> | N                      | /illage                    | s                    | urvey No                     |                             | Sub Di                         | vision                 |                 | Add/R    | emove      |   |
| 1                 |           |                        |                            |                      |                              |                             |                                |                        |                 | C        | )          |   |
| Owne              | ershij    | p Docume               | nts                        |                      |                              |                             |                                |                        |                 |          |            |   |
| S.No.             | I         | Oocument<br>Number     | Document<br>Registration D | Date                 | Name<br>of the<br>Owner      | Survey<br>Number            | Total<br>Extent<br>in<br>Sq.Ft | Upload                 | l(Optional)     | Add/     | Remove     | * |
| 1                 |           |                        | MM/DD/YY                   | 1                    |                              |                             |                                | Choo                   | se File         |          | Ð          |   |
| Encumb            | rance C   | Certificate Deta       | ails(optional)             |                      |                              |                             |                                |                        |                 |          |            |   |
| S.No.             | EC Nu     | mber                   | EC Date                    | lame of the<br>Owner | e Survey<br>Number           | Total Exte<br>in Sq.F       | ent<br>t I                     | From Date              | To D            | ate      | Add/Remov  | e |
| 1                 |           | MM                     |                            |                      |                              |                             | MM/I                           | DD/YYYY 🗖              | MM/DD/Y         | m 🗖      | 0          |   |
|                   |           |                        |                            |                      |                              |                             |                                |                        |                 |          |            |   |
| S.No.             |           | Patta Number           | Patta Date                 |                      | Name of the                  | Owner                       | Survey N                       | umber                  | Total Extent in | Sq.Ft    | Add/Remove |   |
| 1                 |           |                        | MM/DD/YYYY                 |                      |                              |                             |                                |                        |                 |          | 0          |   |
| Patta &<br>Compet | FMB D     | Details<br>venue Autho | rity Certificate(opti      | onal)                |                              |                             |                                |                        |                 |          |            |   |
| Patta &           | FMB I     | Details                |                            |                      |                              |                             |                                |                        |                 |          |            |   |
| S.No.             |           | Patta Number           | Patta Date                 |                      | Name of the                  | Owner                       | Survey N                       | lumber                 | Total Extent    | in Sq.Ft | Add/Remove |   |
| 1                 |           |                        | MM/DD/YYYY                 | 1                    |                              |                             |                                |                        |                 |          | 0          |   |
| 4                 |           |                        |                            |                      | _                            |                             |                                |                        |                 |          | Þ          | 1 |
|                   |           |                        |                            |                      | Save                         | & Continue                  |                                |                        |                 |          |            |   |
|                   |           |                        |                            |                      |                              |                             |                                |                        |                 |          |            |   |

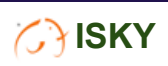

| Directorate of Town and Country Planning<br>Concurrence for Buildings of Educational Institutions-G.O.(Ms.)No.76 |
|----------------------------------------------------------------------------------------------------|
|                                                                                                    |
| Building Details Submitted!                                                                                      |
| ОК                                                                                                    |
| Save & Continue                                                                                                  |

| orce - | Directorate of<br>Concurrence for Buildings of      | Town and Country Planning<br>FEducational Institutions-G.O.(Ms.)No.76     |  |
|--------|-----------------------------------------------------|---------------------------------------------------------------------------|--|
|        | Buildi                                              | ng Details APP11501                                                       |  |
|        | Upload Drawing (Site Plan) Choose Whether Any Plann | File No file chosen<br>ing permission obtained from DTCP ?*<br>O Yes @ No |  |
|        | Planning Permission No                              | Date                                                                      |  |
|        | Enter Planning Permission No                        | mm/dd/yyyy                                                                |  |
|        | Letter No                                           | Approved FSI Area in Sq.Ft                                                |  |
|        | Enter Letter No                                     | Enter FSI Area                                                            |  |
|        |                                                     | Save & Continue                                                           |  |

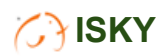

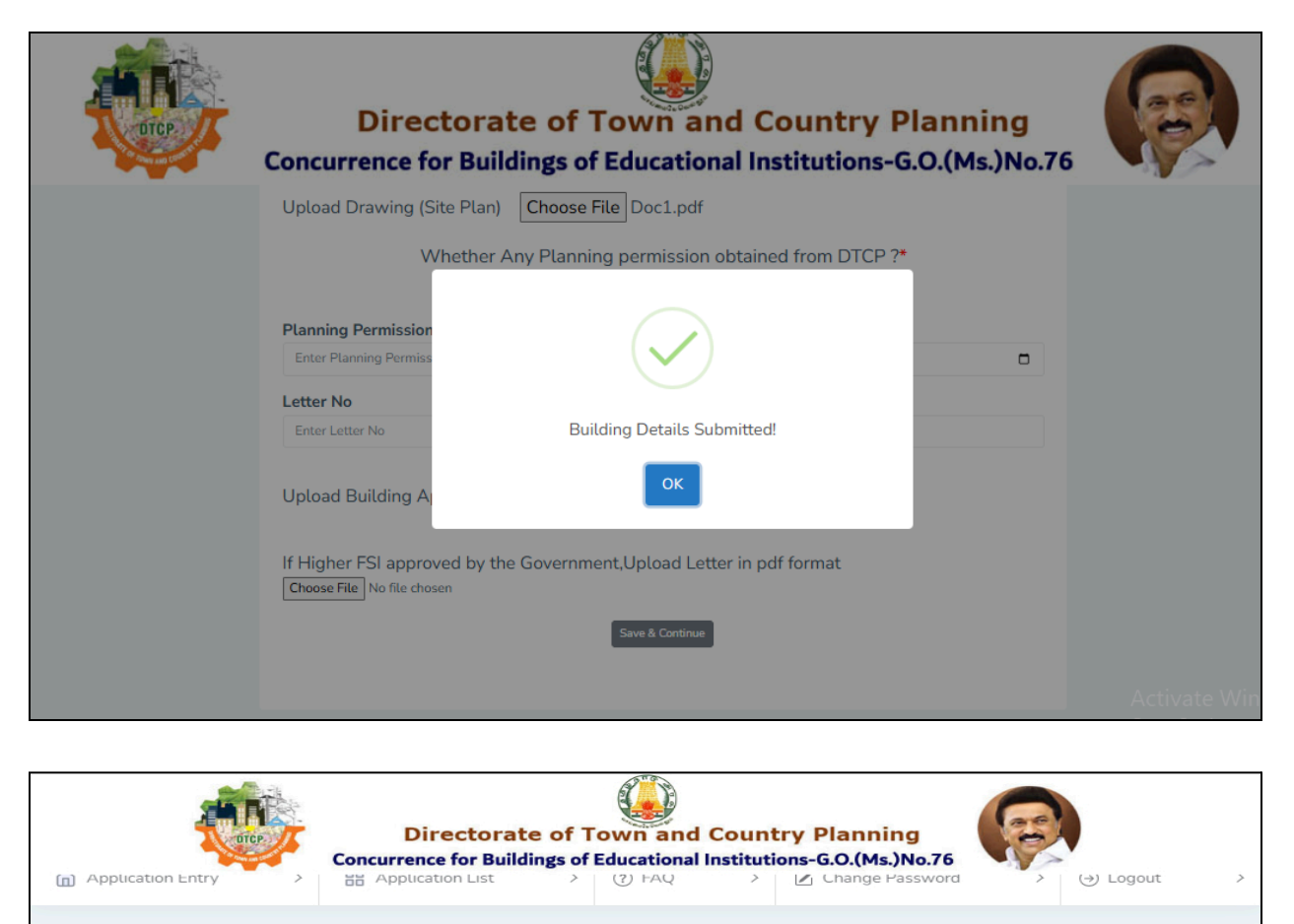

|            | NOTI              | E*: CLICK HER             | NUMBER (        | Referen<br>Build<br>DF BLOCI<br>S TAB BU | celD APP1150<br>ing Details<br><s 1<br="">TTON AFTER E</s> | 01<br>Submit                          |             |
|------------|-------------------|---------------------------|-----------------|------------------------------------------|------------------------------------------------------------|---------------------------------------|-------------|
| Block<br>1 | Basement<br>Floor | Semi<br>Basement<br>Floor | Ground<br>Floor | Stilt<br>Floor                           | Mezzanine<br>Floor                                         | Number of Additional Floors<br>Select | Total Floor |
|            |                   |                           |                 | Save                                     | e & Continue                                               |                                       |             |

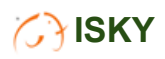

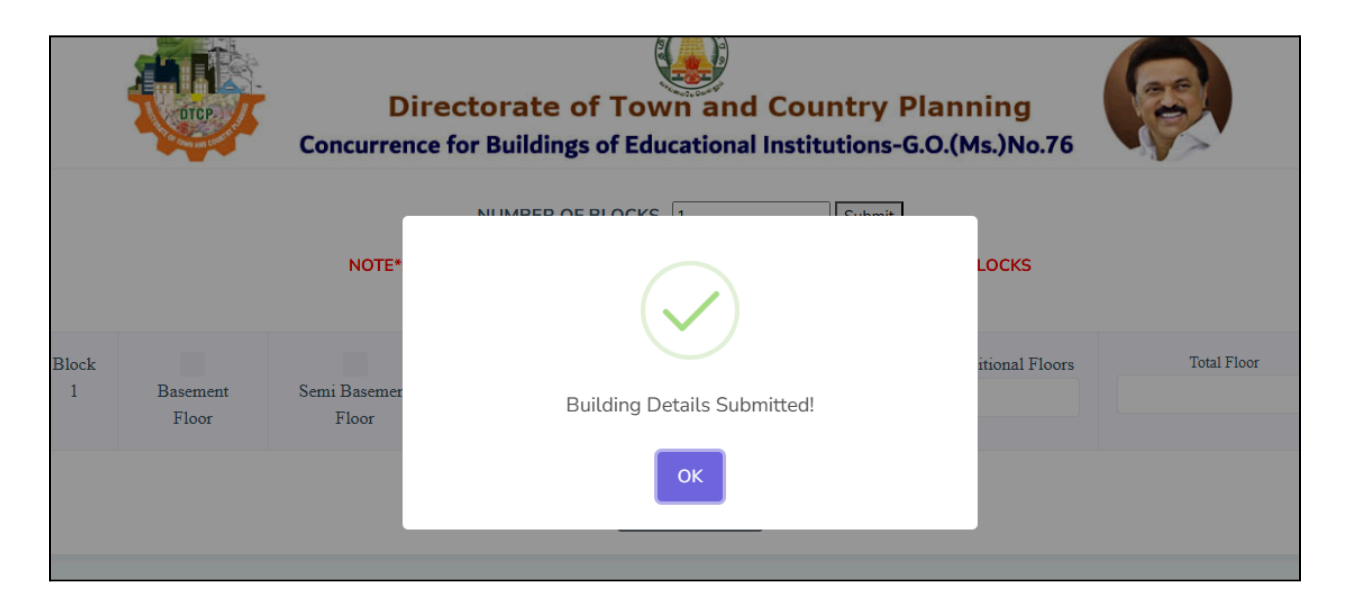

|       |       | ReferenceID API<br>Building Para                         | P11501<br>meter   |  |
|-------|-------|----------------------------------------------------------|-------------------|--|
| Block | Floor | Floor Area in Sq.Ft                                      | FSI Area in Sq.Ft |  |
| 1     | SBF   |                                                          |                   |  |
| 1     | GF    |                                                          |                   |  |
|       |       | Total                                                    | Total             |  |
|       |       | Floor Area                                               | FSI Area          |  |
|       |       | 0.00                                                     | 0.00              |  |
| Maxi  | mum ł | Height of the Building in me<br>Total Payable Amount 0.0 | eters<br>0        |  |
|       |       | Back Save & C                                            | Continue          |  |

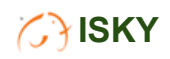

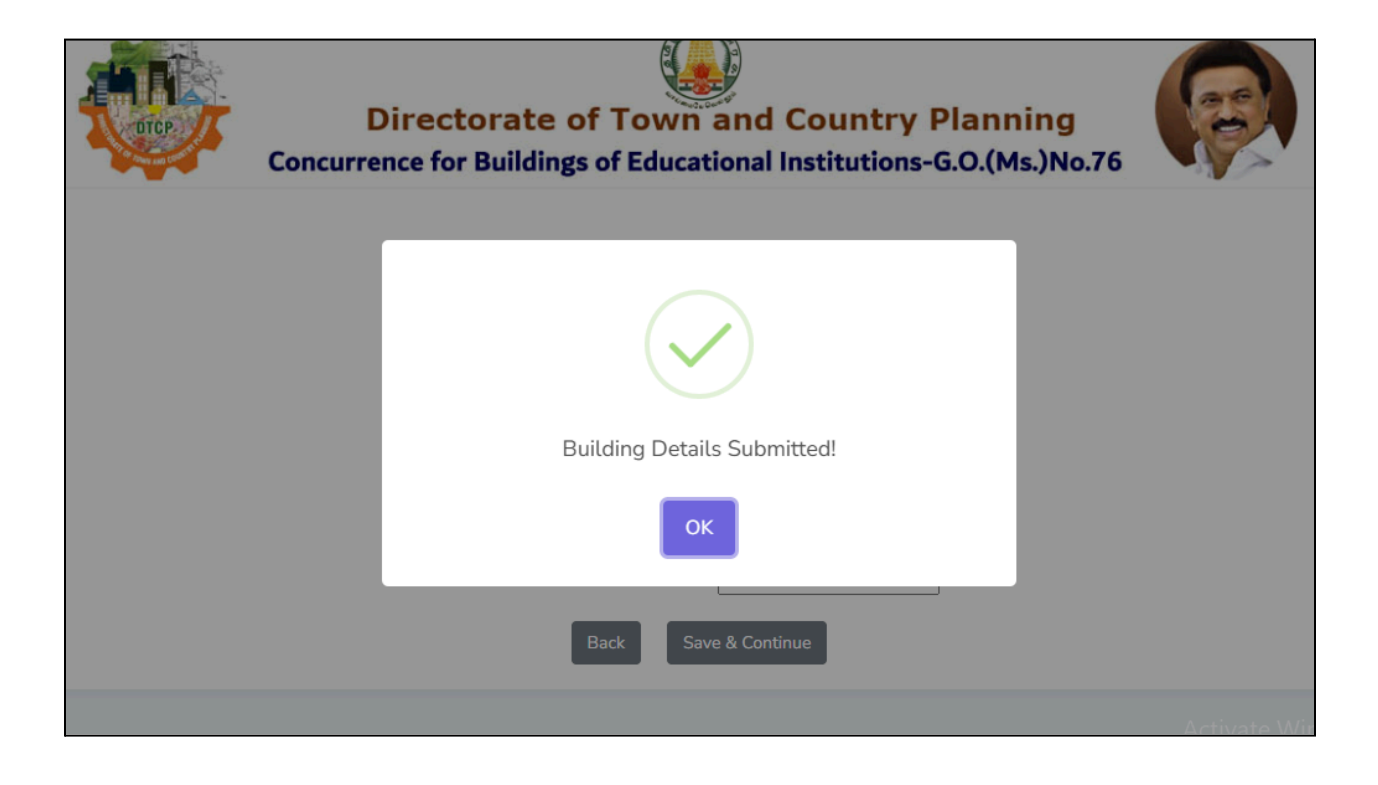

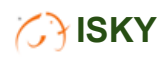

| pload(Optional) Choos     | (Ref ID: .                              | APP11501)                                     |                          |
|---------------------------|-----------------------------------------|-----------------------------------------------|--------------------------|
| re Noc No:                | ate of the Licensed Survey              | or And Structural Engin                       | eer/Architect:           |
| Total Flo                 | or Area in Sq.Ft.                       | Total FS                                      | l Area in Sq.Ft.         |
| Name of the Surveyor:     | Enter Surveyor Name                     | Name of the Structural<br>Engineer/Architect: | Enter Engineer/Architect |
| Qualification:            | Enter Qualification                     | Qualification:                                | Enter Qualification      |
| Registration Number:      | Enter Reg.No.                           | Registration Number:                          | Enter Reg.No.            |
| Validity of Registration: | MM/DD/YYYY                              | Validity of Registration:                     |                          |
| Address Line 1:           | Enter address                           | Address Line 1:                               | Enter address            |
| Address Line 2:           | Enter address                           | Address Line 2:                               | Enter address            |
| District:                 | Select District                         | District:                                     | Select District          |
| Taluk:                    | Select 🗸                                | Taluk:                                        | Select 🗸                 |
| Pincode:                  | Enter Pincode                           | Pincode:                                      | Enter Pincode            |
| Mobile Number:            | Enter Mobile Number                     | Mobile Number:                                | Enter Mobile Number      |
| Email id:                 | Enter Email id                          | Email id:                                     | Enter Email id           |
| V                         | Vhether Any Electric Lines Pass<br>O Ye | sing Through / Adjacent to t<br>es   No       | this Site?               |

Save & Continue

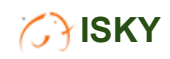

| Concur                                                                  | Directorate of Town and Country Planning<br>rence for Buildings of Educational Institutions-G.O.(Ms.)No.76 |  |
|-------------------------------------------------------------------------|----------------------------------------------------------------------------------------------------|--|
| Upload LBS And Structu<br>Signed By Both:<br>I Hereby It Is Certified T | ra<br>Application Submitted!                                                                               |  |

|                        | G.O. (Ms                          | s.)No.49(Identification of Hill Vil | llages) - Dow                     |
|------------------------|-----------------------------------|-------------------------------------|-----------------------------------|
|                        | Hill Area Conservation (reference | id:APP11501)                        |                                   |
| S.No.                  | Acts and Rules to be adhered      | Noc Name                            | Select<br>Yes/No(if<br>applicable |
| 1. Whether your site I | lies in notified hill villages    | HACA NOC                            | OYes ONo                          |
| 1. Whether your site I | lies in notified hill villages    | HACA NOC                            | OYes                              |

| Direc                                                                           | torate of Town and Country P               | Planning                    |
|---------------------------------------------------------------------------------|--------------------------------------------|-----------------------------|
| Concurrence for                                                                 | or Buildings of Educational Institutions-C | 5.O.(Ms.)No.76              |
| Upload PDF Choos 4. NOC from Revenu Upload PDF Choos Note:If the above mentione | Acts And Rules Details Submitted!          | cessing of the application. |

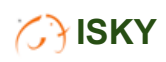

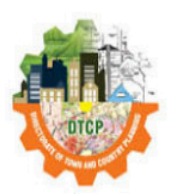

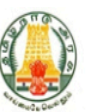

# Directorate of Town and Country Planning

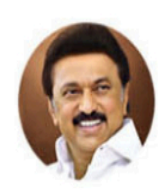

Concurrence for Buildings of Educational Institutions-G.O.(Ms.)No.76

| 1 []   |                                                                                                    |
|--------|----------------------------------------------------------------------------------------------------|
|        | No Building with any encroachment including aerial encroachment on to a public road or street or on a poramboke land or on local authority lands,<br>open space and recreational area, water bodies and land affected by the erstwhile Tamil Nadu Urban Land (Ceiling and Regulation) Act, 1978<br>(Tamil Nadu Act 24 of 1978) is included in this proposal seeking concurrence.                                                                                                    |
| 2. 🗌 🛛 | I understand fees paid are not refundable or transferable at any circumstance.                                                                                                    |
| 3. 🗆   | I hereby declare that all information including the total floor area of the building & documents provided in this application are true, complete, and correct to the best of my knowledge and belief. I understand that in the event of any information being found false at any stage or not satisfying the rules, my application seeking concurrence for the building of the Educational Institutions application is liable to be rejected / any concurrence issued may be canceled without any notice. |
| 4. 🗆   | This is only an application for concurrence for the building of the Education Institutions constructed and functioning as Educational use building prior to 01.01.2011 in non-plan area. Concurrence will be issued by the competent authority after verification and scrutiny of the required document as per the Government Order - G.O (Ms.) No.76, Housing and Urban Development [UD4 (3)] Department Dated 14.06.2018.                                                                               |
| 5. 🗆 🛛 | I followed the Indian Electricity Act and Rules.                                                                                                    |
| 6.     | Whether site located around Indian Air force / Naval Air station / Airport / Aerodrome O Yes / O No                                                                                                    |
| 7.     | Whether site lies within 500 m distance from Boundary of Defence area / Military establishments O Yes / O No                                                                                                    |
| 8.     | Whether site lies in Coastal Regulation Zone (CRZ) O Yes / O No                                                                                                    |
| 9.     | Whether site lies in Ancient Monuments and Archaeological Sites and Remains $$ O Yes $$ / $$ O No                                                                                                    |
| 10     | Whether site lies Vicinity of Heritage O Yes / O No                                                                                                    |
| 11     | Whether site adjoining atomic power plant $\bigcirc$ Yes $/$ $\bigcirc$ No                                                                                                    |
| 12     | Whether site lies in Hill Station. O Yes / O No                                                                                                    |
|        | ee to all the above declarations                                                                                                    |

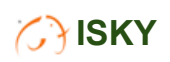

| ł    | Dir<br>Concurrence               | rectorate of Town and Country Planni<br>e for Buildings of Educational Institutions-G.O.(Ms | ing<br>s.)No.76 |
|------|----------------------------------|---------------------------------------------------------------------------------------------|-----------------|
| 9.   | Whether site lies in Ancient Mor | uments and Archaeological Sites and Remains O Yes / O No                                    |                 |
| 10   | Whether site lies Vicinity of H  |                                                                                             |                 |
| 11   | Whether site adjoining atomi     |                                                                                             |                 |
| 12   | Whether site lies in Hill Static | Form submitted successfully!                                                                |                 |
| ∎I a | gree to all the above declar     | ок                                                                                          |                 |
|      |                                  | Accept & Submit                                                                             |                 |

To make a payment, click the "Select to Pay" button. Once the payment is successful, you will be redirected to the Acknowledgement page. On the Dashboard menu, the corresponding application will be marked as "Paid" in the Status column. By clicking the "Acknowledgement" button, you can view the acknowledgement for that application.

|               | are y                    | Dire<br>Concurrence | ctorate of Tow<br>for Buildings of Edu | vn and Count           | ry Planning<br>ons-G.O.(Ms.)No.76 |                           |
|---------------|--------------------------|---------------------|----------------------------------------|------------------------|-----------------------------------|---------------------------|
| n Applicati   | on Entry 🌐 Additi        | onal Payments       | Payment History                        | [→ Log Out             |                                   |                           |
| Declaration b | y LBS,Strutural Engineer | Architect - Downloa | ad                                     |                        |                                   | G.O.(Ms.)No.76 - Download |
|               |                          |                     | List of A                              | Applicati              | ons                               | New Registeration         |
| S.No          | Application<br>No        | Amount              | Institution<br>Name                    | District               | Status                            | Acknowledgement           |
| 1             | APP11501                 | 30                  | test                                   | Ariyalur               | Select<br>to pay                  |                           |
|               |                          |                     |                                        |                        |                                   |                           |
|               |                          | Copyright @         | © 2024. All rights reserve             | d. Designed & Develope | ed By ISKY Techies .              |                           |

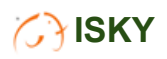

| OTCP. | D | irectorate of Town and Country Planning<br>nce for Buildings of Educational Institutions-G.O.(Ms.)No.76 |                                         |
|-------|---|----------------------------------------------------------------------------------------------------|-----------------------------------------|
|       |   | Payment Details<br>Reference ID : APP11501                                                              |                                         |
|       |   | ۵                                                                                                    |                                         |
|       |   |                                                                                                    |                                         |
|       |   | C                                                                                                    |                                         |
|       |   | 0                                                                                                    |                                         |
|       |   | Make Payment                                                                                            |                                         |
|       |   |                                                                                                    | Activate Windo<br>Go to Settings to act |
|       |   |                                                                                                    |                                         |

| DICP | Di<br>Concurren | rectorate of<br>ce for Buildings of | Town and Country I<br>f Educational Institutions- | Planning<br>G.O.(Ms.)No.76 |  |
|------|-----------------|-------------------------------------|---------------------------------------------------|----------------------------|--|
|      |                 | Payme                               | nt Confirmation                                   |                            |  |
|      |                 | Transaction ID :                    | DEDU101609                                        |                            |  |
|      |                 | Transaction Amount :                | 30                                                |                            |  |
|      |                 | Reference # :                       | 15000025007026                                    |                            |  |
|      |                 | Ca                                  | onfirm to Pay                                     |                            |  |
|      |                 |                                     |                                                   |                            |  |

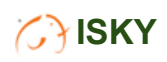

|               | 1               | A HE W                                              |                    |                                        |
|---------------|-----------------|-----------------------------------------------------|--------------------|----------------------------------------|
|               | Directo         | DIRECTORATE OF TOWN AND<br>COUNTRY PLANNING<br>₹ 30 | try Planning       |                                        |
| Party and Con | Concurrence for | Session expires in 14:47                            | ons-G.O.(Ms.)No.76 |                                        |
|               |                 | <b>9876543215</b> EDIT                              |                    |                                        |
|               |                 | Credit Card                                         |                    |                                        |
|               |                 | Debit Card                                          |                    |                                        |
|               |                 | Net Banking                                         |                    |                                        |
|               | Referer         | UPI                                                 |                    |                                        |
|               |                 | Bharat QR                                           |                    |                                        |
|               |                 |                                                     |                    |                                        |
|               |                 | NTT Data<br>Payment Services                        |                    | Activate Windc<br>Go to Settings to ac |

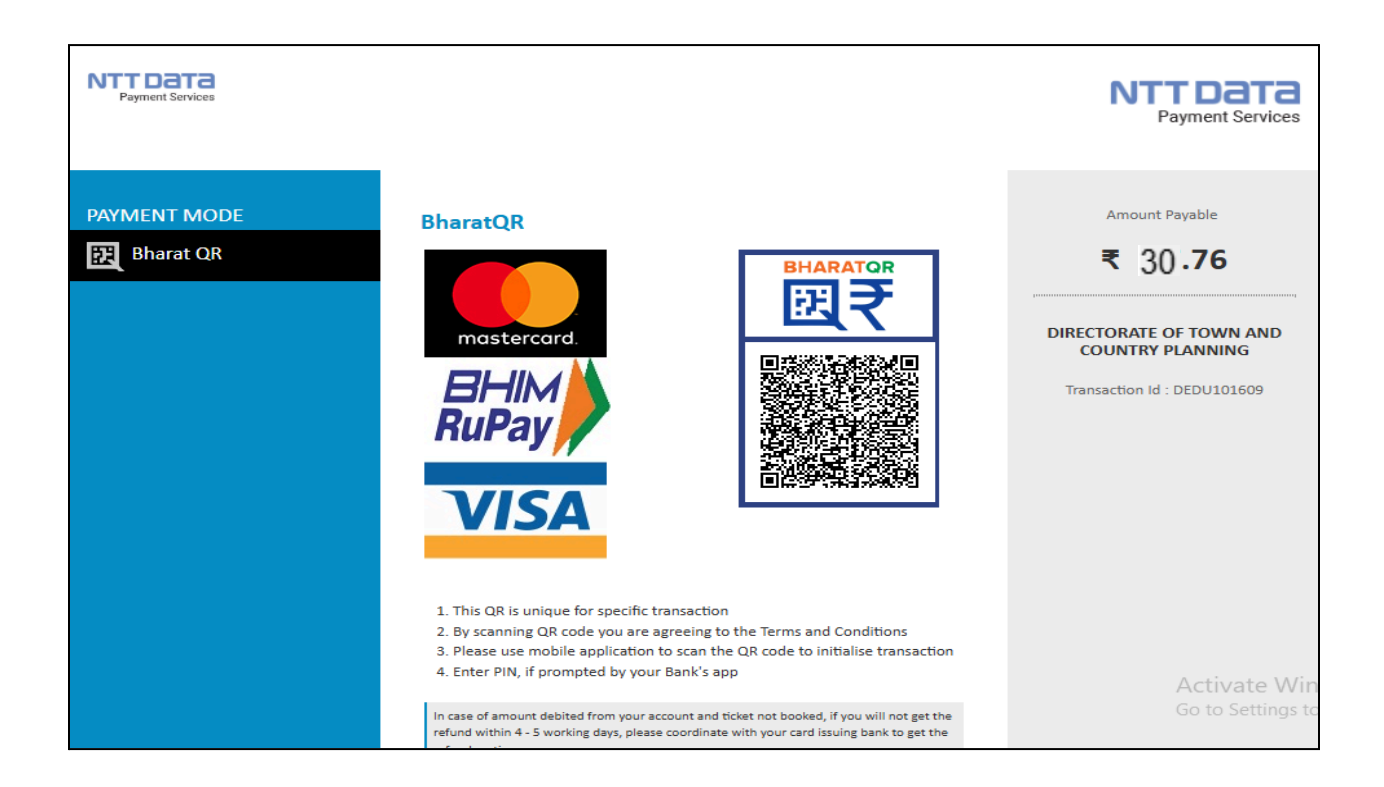

|              | List (                                                  | of Applicati                                 | ions                                                                    | Download<br>New Registeration                                                                                         |
|--------------|---------------------------------------------------------|----------------------------------------------|-------------------------------------------------------------------------|----------------------------------------------------------------------------------------------------|
| on<br>Amount | Institution<br>Name                                     | District                                     | Status                                                                  | Acknowledgement                                                                                                    |
| 4 7500       | isky                                                    | Madurai                                      | Select to pay                                                           |                                                                                                    |
| 3 7.5        | Test                                                    | Nagapattinam                                 | Paid                                                                    | Acknowledgement                                                                                                    |
|              | Amount           4         7500           3         7.5 | DrAmountInstitution<br>Name47500isky37.5Test | DataList of Application<br>District47500iskyMadurai37.5TestNagapattinam | List of ApplicationsonAmountInstitution<br>NameDistrictStatus47500iskyMaduraiSelect to<br>pay37.5TestNagapattinamPaid |

| (AN)                                                                                                    | Din                                                                                                    | Ack                     | nowledgemen                                                                                                    | t<br>untry Planni                                    | ng         |                                                                                                    |                               |
|----------------------------------------------------------------------------------------------------|----------------------------------------------------------------------------------------------------|-------------------------|----------------------------------------------------------------------------------------------------|------------------------------------------------------|------------|----------------------------------------------------------------------------------------------------|-------------------------------|
|                                                                                                    | Concurrence                                                                                                    | e for Buildings o       | f Educational Inst                                                                                                    | tutions-G.O.(Ms                                      | )No.76     |                                                                                                    |                               |
| Application id                                                                                                    | APP10923                                                                                                    |                         |                                                                                                    |                                                      |            |                                                                                                    |                               |
| Institution Name                                                                                                    | Test                                                                                                    |                         |                                                                                                    |                                                      |            |                                                                                                    |                               |
| District                                                                                                    | Nagapattinam                                                                                                    |                         |                                                                                                    |                                                      |            |                                                                                                    |                               |
| Pincode                                                                                                    | 666666                                                                                                    |                         |                                                                                                    |                                                      |            |                                                                                                    |                               |
| Applicant Details                                                                                                    |                                                                                                    |                         |                                                                                                    |                                                      |            |                                                                                                    |                               |
| Applicant Name                                                                                                    | Test                                                                                                    | 51510                   |                                                                                                    |                                                      |            |                                                                                                    |                               |
| Phone                                                                                                    | 9150499939                                                                                                    |                         |                                                                                                    |                                                      |            |                                                                                                    |                               |
| E-Mail                                                                                                    | test@gmail.com                                                                                                    |                         |                                                                                                    |                                                      |            |                                                                                                    |                               |
| Payment Transaction I                                                                                                    | Details                                                                                                    |                         |                                                                                                    |                                                      |            |                                                                                                    |                               |
| Transcation Id                                                                                                    | 12/26/2024 3:06:39                                                                                                    | PM                      |                                                                                                    |                                                      |            |                                                                                                    |                               |
| Transcation Amount                                                                                                    | 7.5                                                                                                    |                         |                                                                                                    |                                                      |            |                                                                                                    |                               |
| Transcation Status                                                                                                    | Success                                                                                                    |                         |                                                                                                    |                                                      |            |                                                                                                    |                               |
| Bank refno<br>Receipt Number                                                                                                    | 436134292131<br>DEDU2400249                                                                                                    |                         |                                                                                                    |                                                      |            |                                                                                                    |                               |
| Local Body Details                                                                                                    | 22002400240                                                                                                    |                         |                                                                                                    |                                                      |            |                                                                                                    |                               |
| District                                                                                                    | Nagapattinam                                                                                                    |                         |                                                                                                    |                                                      |            |                                                                                                    |                               |
| Taluk<br>VillageName                                                                                                    | Annainacre                                                                                                    |                         |                                                                                                    |                                                      |            |                                                                                                    |                               |
| Survey No Details                                                                                                    | Annual adda                                                                                                    |                         |                                                                                                    |                                                      |            |                                                                                                    |                               |
|                                                                                                    | 1                                                                                                    |                         | Cumum Mumhar                                                                                                    |                                                      |            | Sub Dhilsio                                                                                                    | -                             |
| 1 abo                                                                                                    | 9                                                                                                    |                         | 23                                                                                                    |                                                      |            | 3434                                                                                                    |                               |
| Ownership Details                                                                                                    |                                                                                                    |                         |                                                                                                    |                                                      |            |                                                                                                    |                               |
| S.No Document No                                                                                                    | Doce                                                                                                    | ument Date              | Ownert                                                                                                    | lame                                                 | Survey No  | La                                                                                                    | nd Extent                     |
| 1 5453                                                                                                    | 18                                                                                                    | 3/09/2024               | tes                                                                                                    | E                                                    | 23         |                                                                                                    | 443                           |
| Encumbrance Certifica                                                                                                    | ite Details(option                                                                                                    | nal)                    |                                                                                                    |                                                      |            |                                                                                                    |                               |
| S.No EC Number EC                                                                                                    | Date Name of                                                                                                    | f the Owner             | Survey Number                                                                                                    | Total Exten                                          | t in Sq.Ft | From Date                                                                                                    | To Date                       |
| Patta & FMB Details                                                                                                    |                                                                                                    |                         | 327                                                                                                    | 34                                                   |            | 04/12/2024                                                                                                    | 00/12/2024                    |
| S.No Patta Number                                                                                                    | Patta Date                                                                                                    | Name of t               | he Owner                                                                                                    | Survey Numb                                          | er         | Total Exten                                                                                                    | tin Sq.Ft                     |
| 1 234                                                                                                    | 05/12/2024                                                                                                    | te                      | st                                                                                                    | 23                                                   |            | 34                                                                                                    |                               |
| Building Parameter                                                                                                    |                                                                                                    |                         |                                                                                                    |                                                      |            |                                                                                                    |                               |
| S.No Number of To<br>Blocks                                                                                                    | stal Floor Area(In<br>Sq.Ft.)                                                                                                    | Total FSI Ar<br>Sq.Ft.) | ea (In Maxin                                                                                                    | um Height of Bu<br>meters)                           | ilding (In | BlockFloor                                                                                                    | Floor FSI<br>Area Area        |
| 1 1                                                                                                    | 1                                                                                                    | 1                       |                                                                                                    | 2                                                    |            | 1 1                                                                                                    | 1. 1                          |
| Fire NOC                                                                                                    |                                                                                                    |                         |                                                                                                    |                                                      |            |                                                                                                    |                               |
|                                                                                                    | 3424                                                                                                    |                         | Fire NOC Date :                                                                                                    |                                                      |            | 29/10/2024                                                                                                    |                               |
| Fire NOC No :                                                                                                    |                                                                                                    |                         |                                                                                                    |                                                      |            |                                                                                                    |                               |
| Fire NOC No :                                                                                                    |                                                                                                    |                         |                                                                                                    |                                                      |            |                                                                                                    |                               |
| Fire NOC No :<br>Other Documents                                                                                                    |                                                                                                    |                         |                                                                                                    |                                                      |            |                                                                                                    |                               |
| Fire NOC No :<br>Other Documents<br>Name of the Surveyor :                                                                                                    | best                                                                                                    |                         | Name of the Struc                                                                                                    | ural Engineer/An                                     | chitect :  | test1                                                                                                    |                               |
| Fire NOC No :<br>Other Documents<br>Name of the Surveyor :<br>Qualification :                                                                                                    | DE                                                                                                    |                         | Name of the Struc<br>Qualification :                                                                                                    | ural Engineer/An                                     | chitect :  | test1<br>BE                                                                                                    |                               |
| Fire NOC No :<br>Other Documents<br>Name of the Surveyor :<br>Qualification :<br>Registration Number :                                                                                                    | test<br>BE<br>45345325                                                                                                    |                         | Name of the Struc<br>Qualification :<br>Registration Num                                                                                                    | ural Engineer/An<br>ber :                            | chitect :  | test1<br>BE<br>34524532                                                                                                    |                               |
| Fire NOC No :<br>Other Documents<br>Name of the Surveyor :<br>Qualification :<br>Registration Number :<br>Validity of Registration :                                                                                                    | test<br>DE<br>45345325<br>03/12/2024                                                                                                    |                         | Name of the Struc<br>Qualification :<br>Registration Num<br>Validity of Regist                                                                                                    | ural Engineer/An<br>ber :<br>ration :                | chitect :  | test1<br>BE<br>34524532<br>05/12/2024                                                                                                    |                               |
| Fire NOC No :<br>Other Documents<br>Name of the Surveyor :<br>Qualification :<br>Registration Number :<br>Validity of Registration :<br>Address Line 1 :                                                                                                    | test<br>DE<br>45345325<br>03/12/2024<br>CHENNAI                                                                                                    |                         | Name of the Struc<br>Qualification :<br>Registration Num<br>Validity of Regist<br>Address Line 1 :                                                                                                    | ural Engineer/An<br>ber :<br>ration :                | chitect :  | test1<br>BE<br>34524532<br>05/12/2024<br>CHENNAI                                                                                              |                               |
| Fire NOC No :<br>Other Documents<br>Name of the Surveyor :<br>Qualification :<br>Registration Number :<br>Validity of Registration :<br>Address Line 1 :<br>Address Line 2 :                                                                                                    | best<br>DE<br>45345325<br>03/12/2024<br>CHENNAI<br>CHENNAI                                                                                                    |                         | Name of the Struc<br>Qualification :<br>Registration Nun<br>Validity of Regist<br>Address Line 1 :<br>Address Line 2 :                                                                                                    | ural Engineer/An<br>ber :<br>ration :                | chitect :  | testi<br>BE<br>34524532<br>05/12/2024<br>CHENNAI<br>CHENNAI                                                                                   |                               |
| Fire NOC No :<br>Other Documents<br>Name of the Surveyor :<br>Qualification :<br>Registration Number :<br>Validity of Registration :<br>Address Line 1 :<br>Address Line 2 :<br>District :                                                                                                    | Nest<br>DE<br>45345325<br>03/12/2024<br>CHENNAI<br>CHENNAI<br>Thoolhukkudi                                                                                                    |                         | Name of the Struc<br>Qualification :<br>Registration Nun<br>Validity of Regist<br>Address Line 1 :<br>Address Line 2 :<br>District :                                                                                              | wral Engineer/An<br>ber :<br>ration :                | chitect :  | testi<br>DE<br>34524532<br>05/12/2024<br>CHENNAI<br>CHENNAI<br>Krishnagiri                                                                    |                               |
| Fire NOC No :<br>Other Documents<br>Name of the Surveyor :<br>Qualification :<br>Registration Number :<br>Validity of Registration :<br>Address Line 1 :<br>Address Line 2 :<br>District :<br>Taluk :                                                                                                    | Itest<br>DE<br>45345325<br>03/12/2024<br>CHENNAI<br>CHENNAI<br>Thoothukkudi<br>Ottapidaram                                                                                                    |                         | Name of the Struc<br>Qualification :<br>Registration Num<br>Validity of Regist<br>Address Line 1 :<br>Address Line 2 :<br>District :<br>Taluk :                                                                                   | ural Engineer/An<br>ber :<br>ration :                | chitect :  | testi<br>DE<br>04524532<br>05/12/2024<br>CHENNAI<br>CHENNAI<br>Krishnagiri<br>Krishnagiri                                                     |                               |
| Fire NOC No :<br>Other Documents<br>Name of the Surveyor :<br>Qualification :<br>Registration Number :<br>Validity of Registration :<br>Address Line 1 :<br>Address Line 2 :<br>District :<br>Taluk :<br>Pincode :                                                                                                    | Mest       DE       45345325       03/12/2024       CHENNAI       CHENNAI       Thoothukkudi       Oftapidaram       opcooc                                                                                                    |                         | Name of the Struc<br>Qualification :<br>Registration Num<br>Validity of Regist<br>Address Line 1 :<br>Address Line 2 :<br>District :<br>Taluk :<br>Pincode :                                                                      | ural Engineer/An<br>ber :<br>ration :                | chitect :  | testi<br>DE<br>34524532<br>05/13/2024<br>CHENNAI<br>CHENNAI<br>Krishnagiri<br>Krishnagiri<br>Krishnagiri                                      |                               |
| Fire NOC No :<br>Other Documents<br>Name of the Surveyor :<br>Qualification :<br>Registration Number :<br>Validity of Registration :<br>Address Line 1 :<br>Address Line 2 :<br>District :<br>Taluk :<br>Pincode :<br>Mobile Number :                                                                                                    | best           DE           45345325           03/13/2024           CHENNAI           CHENNAI           Theothukkudi           Oltapidaram           666666           9180499839                                                                                                    |                         | Name of the Struc<br>Qualification :<br>Registration Num<br>Validity of Regist<br>Address Line 1 :<br>Address Line 2 :<br>District :<br>Taluk :<br>Pincode :<br>Mobile Number :                                                   | ural Engineer/An<br>ber :<br>ation :                 | chitect :  | test1<br>DE<br>34524532<br>05/12/2024<br>CHENNAI<br>CHENNAI<br>KIISINAQH<br>KIISINAQH<br>KIISINAQH<br>44444<br>9150499339                     |                               |
| Fire NOC No :<br>Other Documents<br>Name of the Surveyor :<br>Qualification :<br>Registration Number :<br>Validity of Registration :<br>Address Line 1 :<br>Address Line 2 :<br>District :<br>Taluk :<br>Pincode :<br>Mobile Number :<br>Email Id :                                                                                                    | best           DE           45345325           03/12/2024           CHENNAI           CHENNAI           Thoothukkudi           Ottapidaram           666666           915049939           Hest@gmail.com                                                                                                    |                         | Name of the Struc<br>Qualification :<br>Registration Num<br>Validity of Regist<br>Address Line 1 :<br>Address Line 2 :<br>District :<br>District :<br>Taluk :<br>Pincode :<br>Mobile Number :<br>Email Id :                       | ural Engineer/An<br>ber :<br>ation :                 | ihitect :  | testi<br>DE<br>34594532<br>05/12/2024<br>CHENNAI<br>CHENNAI<br>CHENNAI<br>Krishnagiri<br>Krishnagiri<br>G4444<br>9150499393<br>test@gmail.com |                               |
| Fire NOC No :<br>Other Documents<br>Name of the Surveyor :<br>Qualification :<br>Registration Number :<br>Validity of Registration :<br>Address Line 1 :<br>Address Line 2 :<br>District :<br>Taluk :<br>Pincode :<br>Mobile Number :<br>Email id :                                                                                                    |                                                                                                    |                         | Name of the Struc<br>Qualification :<br>Registration Num<br>Validity of Regist<br>Address Line 1 :<br>Address Line 2 :<br>District :<br>Taluk :<br>Pincode :<br>Mobile Number :<br>Email id :                                     | ural Engineer/An                                     | ihitect :  | testi<br>DE<br>34594533<br>05/12/2024<br>CHENNAI<br>CHENNAI<br>CHENNAI<br>Krishnagiri<br>Krishnagiri<br>44444<br>9150499399<br>test@pmwil.com |                               |
| Fire NOC No :<br>Other Documents<br>Name of the Surveyor :<br>Qualification :<br>Registration Number :<br>Validity of Registration :<br>Address Line 1 :<br>Address Line 2 :<br>District :<br>Taluk :<br>Pincode :<br>Mobile Number :<br>Email Id :                                                                                                    | Image: Image: |                         | Name of the Struc<br>Qualification :<br>Registration Num<br>Validity of Regist<br>Address Line 2 :<br>District :<br>Taluk :<br>Pincode :<br>Mobile Number :<br>Email id :                                                         | ural Engineer/An<br>ber :<br>ation :                 | chitect :  | testi<br>DE<br>04524532<br>05/12/2024<br>CHENNAI<br>CHENNAI<br>Krishnagit<br>Krishnagit<br>044444<br>0150498539<br>Lestjägmail.com            |                               |
| Fire NOC No :<br>Other Documents<br>Name of the Surveyor :<br>Qualification :<br>Registration Number :<br>Validity of Registration :<br>Address Line 1 :<br>Address Line 2 :<br>District :<br>Taluk :<br>Pincode :<br>Mobile Number :<br>Email id :<br>Applicable act and rule                                                                                | Iest       BC       45345325       03/12/2024       CHENNAI       CHENNAI       Thoohukkudi       Oftspladaram       066666       9150499939       Issignmail.com                                                                                                    | CUMENTS AV              | Name of the Struc<br>Qualification :<br>Registration Num<br>Validity of Regist<br>Address Line 1 :<br>Address Line 2 :<br>District :<br>Taluk :<br>Pincode :<br>Mobile Number :<br>Email id :                                     | ural Engineer/An<br>ber :<br>ration :                | INFORM     | test1<br>BE<br>34534532<br>05/13/2024<br>CHENNAI<br>CHENNAI<br>Krishnagiri<br>64444<br>1915049939<br>test@gmail.com                           |                               |
| Fire NOC No :<br>Other Documents<br>Name of the Surveyor :<br>Qualification :<br>Registration Number :<br>Validity of Registration :<br>Address Line 1 :<br>Address Line 2 :<br>District :<br>Taluk :<br>Pincode :<br>Mobile Number :<br>Email id :<br>NO SU<br>Declaration                                                                                   |                                                                                                    | CUMENTS AV              | Name of the Struc<br>Qualification :<br>Registration Num<br>Validity of Regist<br>Address Line 1 :<br>Address Line 2 :<br>District :<br>Taluk :<br>Pincode :<br>Mobile Number :<br>Email id :                                     | ural Engineer/An<br>ber :<br>ration :<br>R APPLICANT | INFORM     | test1<br>BE<br>34524532<br>06/13/2004<br>CHENNAL<br>CHENNAL<br>Krishnagiri<br>644444<br>1915049833<br>test@pmail.com                          |                               |
| Fire NOC No :<br>Other Documents<br>Name of the Surveyor :<br>Qualification :<br>Registration Number :<br>Validity of Registration :<br>Address Line 1 :<br>Address Line 2 :<br>District :<br>Taluk :<br>Pincode :<br>Mobile Number :<br>Email id :<br>Applicable act and rule<br>NO St<br>Doclaration                                                        |                                                                                                    | CUMENTS AV              | Name of the Struc<br>Qualification :<br>Registration Num<br>Validity of Regist<br>Address Line 1 :<br>Address Line 2 :<br>District :<br>Taluk :<br>Pincode :<br>Mobile Number :<br>Email id :<br>NuLABLE AS PE                    | ural Engineer/An<br>ber :<br>ration :<br>R APPLICANT | INFORM     |                                                                                                    |                               |
| Fire NOC No :<br>Other Documents<br>Name of the Surveyor :<br>Qualification :<br>Registration Number :<br>Validity of Registration :<br>Address Line 1 :<br>Address Line 2 :<br>District :<br>Taluk :<br>Pincode :<br>Mobile Number :<br>Email id :<br>Applicable act and ruli<br>NO Su<br>Declaration<br>100<br>100<br>100<br>100<br>100<br>100<br>100<br>10 |                                                                                                    | CUMENTS AV/             | Name of the Struc<br>Qualification :<br>Registration Num<br>Validity of Regist<br>Address Line 1 :<br>Address Line 2 :<br>District :<br>Taluk :<br>Pincode :<br>Mobile Number :<br>Email id :<br>Checken Structure<br>Declaration | ural Engineer/An                                     | a porambol | testi<br>DE<br>04524532<br>05132/2024<br>CHENNAI<br>CHENNAI<br>Krishnagit<br>Krishnagit<br>44444<br>9150498039<br>testiggmail.com             | a authority<br>guiation) Act, |

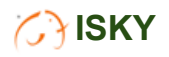